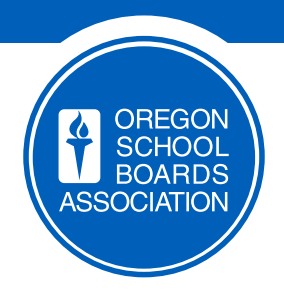

# GUIDE TO REVIEWING APPLICATION **PACKETS** USING **REVELUS**

#### **QUESTIONS?**

Contact Sarah Herb at OSBA sherb@osba.org | 503-400-3047

**OREGON SCHOOL BOARDS ASSOCIATION** 

#### VISIT OREGONSCHOOLBOARDS.MYREVELUS.COM

CLICK "LOG IN" IN THE UPPER RIGHT-HAND CORNER OF THE SCREEN: -

Oregon School Boards Association

| Open Searches                         |                          |                     |                    |           |
|---------------------------------------|--------------------------|---------------------|--------------------|-----------|
| SEARCH TITLE                          | JOB TYPE                 | MEMBER ORGANIZATION | CLOSING DATE       |           |
| Lake County SD Superintendent         | Superintendent           | Lake County 7       | 4/1/2020 7:59 PM   | Apply Now |
| Arlington SD Superintendent/Principal | Superintendent/Principal | Arlington 3         | 4/10/2020 12:00 AM | Apply Now |
| Sheridan SD Superintendent            | Superintendent           | Sheridan 48J        | 4/26/2020 1:00 AM  | Apply Now |
| Knappa SD Superintendent              | Superintendent           | Knappa 4            | 4/23/2020 11:59 PM | Apply Now |
| Blachly SD Superintendent             | Superintendent           | Blachly 90          | 4/20/2020 11:59 PM | Apply Now |
|                                       |                          |                     |                    |           |

### Type in your EMAIL ADDRESS and PASSWORD

CLICK "Log in":

| You are logging into: Oregon School Boards Association     Log in   Create new account   Reset your password   Username*   Password *         Log in      By clicking "Log In," you agree to our Terms of Use and our Privacy Policy. | OREGON<br>SCHOOL<br>BOARDS<br>ASSOCIATION                                   |
|----------------------------------------------------------------------------------------------------|-----------------------------------------------------------------------------|
| Log in       Create new account       Reset your password         Username *                                                                                                    | You are logging into: Oregon School Boards Association                      |
| Username *<br>Password *<br>Log in<br>By clicking "Log In," you agree to our Terms of Use and our Privacy Policy.                                                                                                    | Log in Create new account Reset your password                               |
| Password *  Log in  By clicking "Log In," you agree to our Terms of Use and our Privacy Policy.                                                                                                    | Username *                                                                  |
| Password *  Log in  By clicking "Log In," you agree to our Terms of Use and our Privacy Policy.                                                                                                    |                                                                             |
| Log in<br>By clicking "Log In," you agree to our Terms of Use and our Privacy Policy.                                                                                                    | Password *                                                                  |
| Log in<br>By clicking "Log In," you agree to our Terms of Use and our Privacy Policy.                                                                                                    |                                                                             |
| By clicking "Log In," you agree to our Terms of Use and our Privacy Policy.                                                                                                    | Log in                                                                      |
|                                                                                                    | By clicking "Log In," you agree to our Terms of Use and our Privacy Policy. |
|                                                                                                    |                                                                             |

OREGON SCHOOL BOARDS ASSOCIATION

Your **DISTRICT'S SEARCH** will come up immediately and you will see the list of applicants.

**CLICK** on the name of the applicant to view their application materials:

| Oregon School<br>BOARDS<br>ASSOCIATION | Boards Association      |                                  |                         | DASHBOARD | REVIEW | SEARCHES     | PROFILES | SUPPORT | SETTINGS | MY ACCOUNT | LOC |
|----------------------------------------|-------------------------|----------------------------------|-------------------------|-----------|--------|--------------|----------|---------|----------|------------|-----|
|                                        | My Searches             |                                  |                         |           |        |              |          |         |          |            |     |
|                                        | [YOUR DISTRICT          | NAME] Superintend                | ent                     |           |        |              |          |         |          |            |     |
|                                        | 20 total applications   | • Your search closes on 1/15/20. |                         |           |        |              |          |         |          |            |     |
|                                        | Show:<br>All Applicants |                                  | ÷                       |           |        |              |          |         |          |            |     |
|                                        | FULL NAME               | CURRENT EMPLOYER                 | TITLE                   |           |        | AVAILABLE TO | START    |         |          |            |     |
|                                        | John Doe                | Example School District #1       | Superintendent          |           | 202    | 20-07-01     |          |         |          |            |     |
|                                        | Jane Smith              | Example School District #2       | Assistant Superintenden | t         | 202    | 20-07-01     |          |         |          |            |     |
|                                        | Brad Brown              | Example School District #3       | Superintendent          |           | 202    | 20-07-01     |          |         |          |            |     |
|                                        | Robert Sample           | Example Public Schools           | Interim Superintendent  |           | 202    | 20-07-01     |          |         |          |            |     |
|                                        | Connie Miller           | Example School District #4       | Superintendent          |           | 202    | 20-07-01     |          |         |          |            |     |
|                                        | Jeff Sample             | Example Public Schools           | Principal               |           | 202    | 20-07-01     |          |         |          |            |     |
|                                        | Jimmy Adams             | Example School District #5       | Superintendent          |           | 202    | 20-07-01     |          |         |          |            |     |

To display the **INFORMATION** under each application section, **CLICK** on the section name or the plus sign on the right:

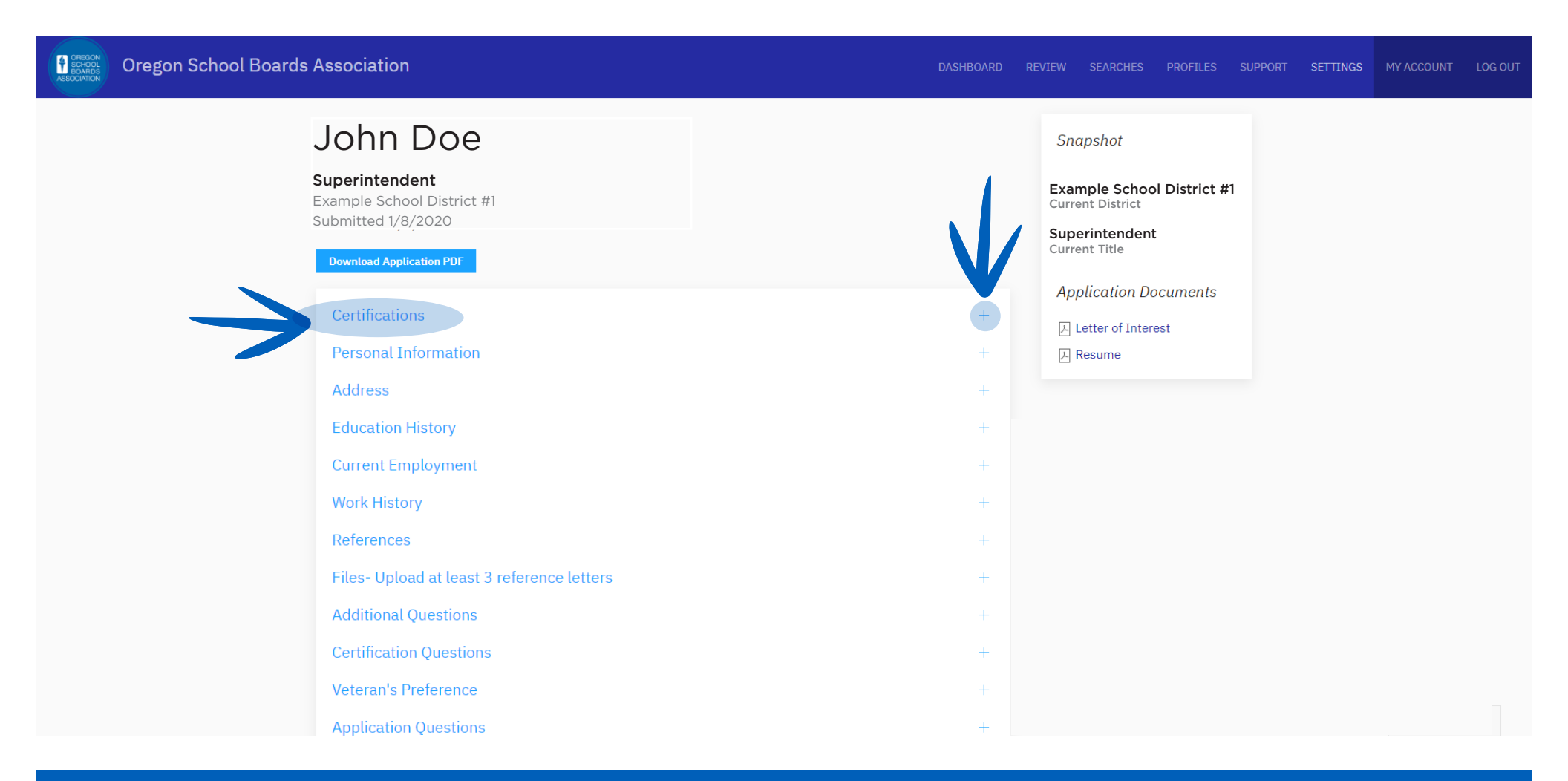

#### To view each APPLICANT'S RESUME and LETTER OF INTEREST, CLICK on the PDF document on the right-hand side of the screen:

| Oregon School Boards Association                                               | DASHBOARD REVIEW SEARCHES PROFILES SUPPORT SETTINGS MY ACCOUNT LOG OUT                        |
|--------------------------------------------------------------------------------|-----------------------------------------------------------------------------------------------|
| John Doe<br>Superintendent<br>Example School District #1<br>Submitted 1/8/2020 | Snapshot<br>Example School District #1<br>Current District<br>Superintendent<br>Current Title |
| Certifications                                                                 | + Etter of Interest                                                                           |
| Personal Information Address                                                   | + Resume<br>+                                                                                 |
| Education History                                                              | +                                                                                             |
| Work History                                                                   | +                                                                                             |
| References<br>Files- Upload at least 3 reference letters                       | + +                                                                                           |
| Additional Questions                                                           | +                                                                                             |
| Veteran's Preference                                                           | +                                                                                             |
| Application Ouestions                                                          | +                                                                                             |

To display **EACH LETTER OF REFERENCE**, **CLICK** on "Files-Upload at least 3 reference letters" or the plus sign on the right:

| Oregon School Boards Association                                                                                                    | DASHBOARD REVIEW SEARCHES PROFILES SUPPORT SETTINGS MY ACCOUNT LOG OUT                        |
|----------------------------------------------------------------------------------------------------|-----------------------------------------------------------------------------------------------|
| John Doe<br>Superintendent<br>Example School District #1<br>Submitted 1/8/2020<br>Download Application PDF                                                                                                 | Snapshot<br>Example School District #1<br>Current District<br>Superintendent<br>Current Title |
| Certifications Personal Information Address Education History Current Employment                                                                                                    | Application Documents + Letter of Interest + Resume + +                                       |
| Work History         References         Files- Upload at least 3 reference letters         Additional Questions         Certification Questions         Veteran's Preference         Application Questions |                                                                                               |

# Then, **CLICK** on each PDF to read the **INDIVIDUAL LETTERS**:

#### **Oregon School Boards Association** John Doe Snapshot Superintendent Example School District #1 Example School District #1 Current District Submitted 1/8/2020 Superintendent **Current Title** Download Application PDF **Application Documents** Certifications 📕 Letter of Interest Personal Information 入 Resume +Address + Education History + **Current Employment** Work History References Files- Upload at least 3 reference letters Name - Letter of Recommendation - Reference Letter Name - Letter of Recommendation - Reference Letter Name - Letter of Recommendation - Reference Letter Veteran's Preference **Application Questions**

To view the statement regarding how the applicant meets the qualities and qualifications of the position, **CLICK** on the **"APPLICATION QUESTIONS"** 

section or the plus sign on the right:

| Oregon School Boards Association             | DASHBOARD REVIEW SEARCHES PROFILES SUPPORT SETTINGS MY ACCOUNT LOG OUT |
|----------------------------------------------|------------------------------------------------------------------------|
| John Doe                                     | Snapshot                                                               |
| Superintendent<br>Example School District #1 | Example School District #1<br>Current District                         |
| Submitted 1/8/2020 Download Application PDF  | Superintendent<br>Current Title                                        |
| Certifications                               | Application Documents                                                  |
| Personal Information                         | Letter of Interest<br>+ A Resume                                       |
| Address                                      | +                                                                      |
| Education History                            | +                                                                      |
| Current Employment                           | +                                                                      |
| Work History                                 | +                                                                      |
| References                                   | +                                                                      |
| Files- Upload at least 3 reference letters   | +                                                                      |
| Additional Questions                         |                                                                        |
| Certification Questions                      |                                                                        |
| Veteran's Preference                         |                                                                        |
| Application Questions                        |                                                                        |

#### Then, CLICKon the PDF document to the right of "UPLOAD A STATEMENT DESCRIBING HOW YOU MEET THE QUALITIES AND QUALIFICATIONS OF THE POSITION...":

| Application Questions                                                                                                    |                                                          |
|----------------------------------------------------------------------------------------------------|----------------------------------------------------------|
| Upload a statement describing how you meet the Qualities and Qualifications of the position (in narrative form, no longer than 500 words).                              | *characteristics of a<br>successful<br>administrator.pdf |
| Upload a letter of reference (maximum of 5)                                                                                                    |                                                          |
| What is your reason for leaving your last position or wanting to leave your current position?                                                                           | New opportunity<br>to lead the School<br>District.       |
| Where did you learn about this position?                                                                                                    | Contacted by OSBA                                        |
| When are you available to start this position?                                                                                                    | 2020-07-01                                               |
| I consent to the following:                                                                                                    | 1                                                        |
| I consent to the following:                                                                                                    | 1                                                        |
| I hereby authorize my current or former education provider employers to release any<br>disciplinary records of a crime listed in ORS 342.143 for which I was convicted. | 1                                                        |
| I acknowledge the following:                                                                                                    | 1                                                        |
| I acknowledge the following:                                                                                                    | 1                                                        |
| I acknowledge the following:                                                                                                    | 1                                                        |

#### This section is also where you will read the applicant's REASON FOR LEAVING THEIR LAST POSITION or DESIRE TO LEAVE THEIR CURRENT POSITION:

#### **Application Questions** \*characteristics of a Upload a statement describing how you meet the Qualities and Qualifications of the successful position (in narrative form, no longer than 500 words). administrator.pdf Upload a letter of reference (maximum of 5) New opportunity What is your reason for leaving your last position or wanting to leave your current to lead the School position? District. Where did you learn about this position? Contacted by OSBA 2020-07-01 When are you available to start this position? I consent to the following: 1 I consent to the following: 1 I hereby authorize my current or former education provider employers to release any 1 disciplinary records of a crime listed in ORS 342.143 for which I was convicted. I acknowledge the following: 1 1 I acknowledge the following: I acknowledge the following: 1

### Once you have reviewed all applicants' materials, you need to **RATE YOUR TOP TEN APPLICANTS.**

The rating tool is found on the bottom of each applicant's form.

**CLICK** "Save" when you are done rating each applicant:

| Veteran's Preference<br>Application Questions |
|-----------------------------------------------|
| My Feedback<br><sup>Comments</sup>            |
|                                               |
|                                               |
| Rating                                        |
| - None -                                      |
| Save Preview                                  |

## ADDITIONAL INSTRUCTIONS

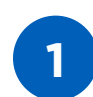

DO NOT USE THE "MY FEEDBACK" SECTION.

Make all your notes on your paper ratings sheet.

### **2** DO <u>NOT</u> RATE MORE THAN ONE APPLICANT THE SAME NUMBER.

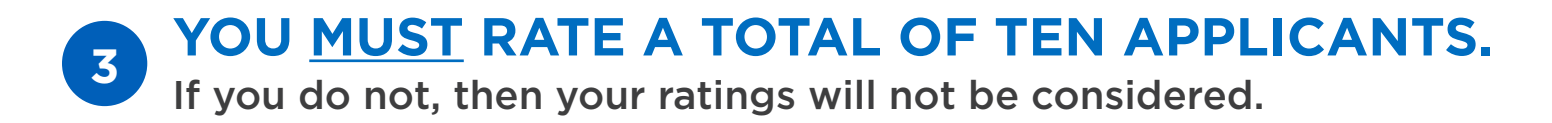

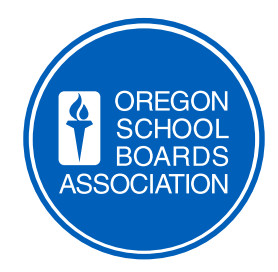

#### **QUESTIONS?**

Contact Sarah Herb at OSBA sherb@osba.org | 503-400-3047

rev 3/2020

**OREGON SCHOOL BOARDS ASSOCIATION**